## 220シリーズSmart Plusスイッチでの時間ベース ポート管理の設定

目的

Cisco 220シリーズSmart Plusスイッチの時間ベースポート管理機能を使用すると、設定したスケジュール時間に応じて、スイッチのポートの動作を設定および管理できます。これには、ジャンボフレームのフロー、ポートLEDの動作、およびポートの動作が含まれます。

注: Disable Port LEDs機能は、デバイスのLEDが消費する電力を節約します。デバイスは しばしば空き部屋にあるため、これらのLEDを点灯させることはエネルギーの無駄です。こ の機能により、不要な場合はリンク、速度、およびPoEのポートLEDを無効にし、デバッグ や追加デバイスの接続などで必要な場合はLEDを有効にすることができます。[System Summary] (システムの概要)ページで、デバイスボードの画像に表示されるLEDは、 LEDを無効にしても影響を受けません。

この記事では、220シリーズSmart Plusスイッチで時間ベースのポート設定を行う方法について説明します。

適用可能なデバイス

• Sx220シリーズ

[Software Version]

• 1.1.0.14

時間ベースのポート管理の設定

ポートの設定

ステップ1:スイッチのWebベースユーティリティにログインし、Port Management > Port Settingsの順に選択します。

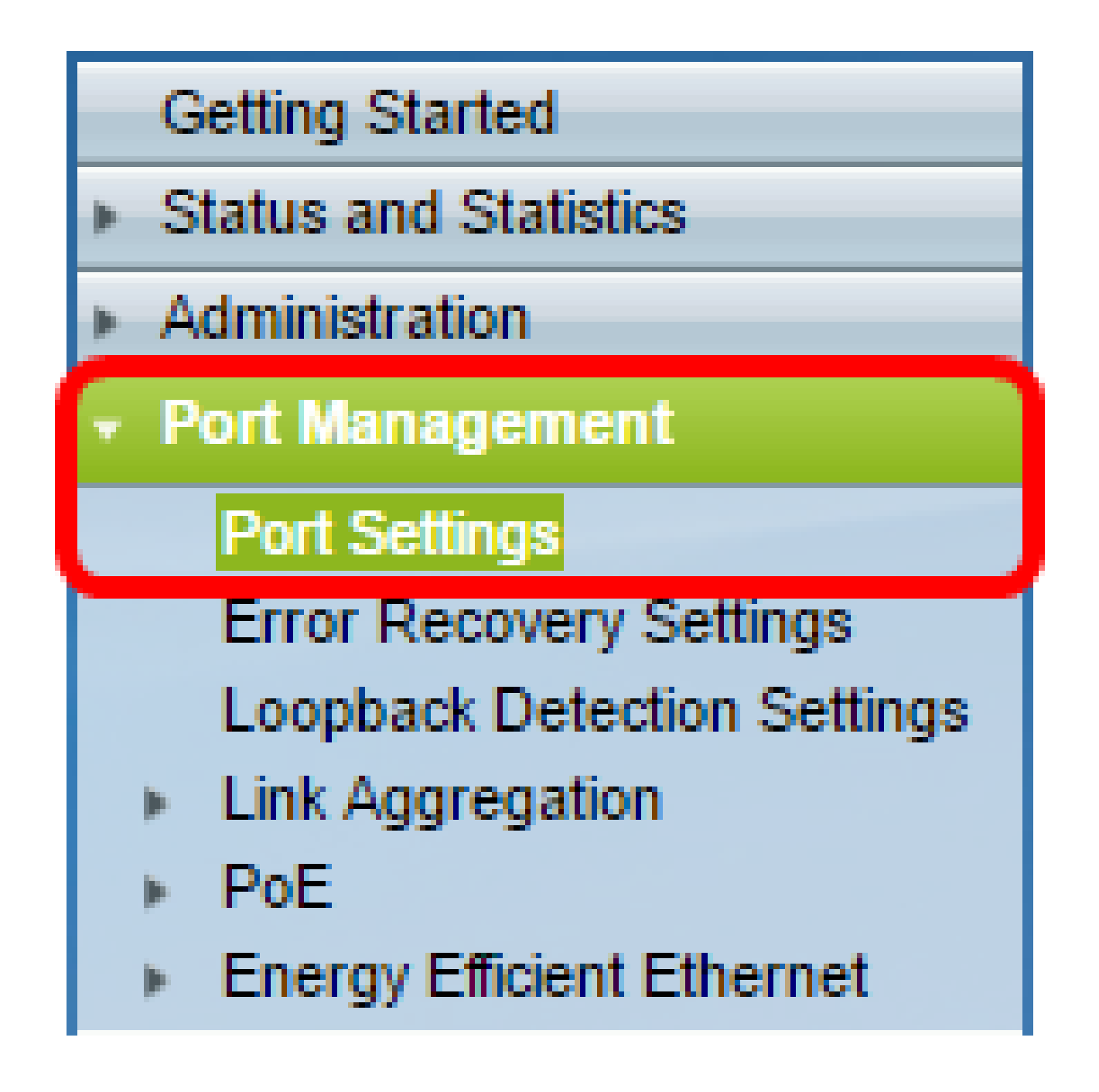

ステップ2:(オプション)Port Settings領域で、Jumbo FramesのEnableチェックボックス にチェックマークを付けます。これにより、ポートは最大10,000バイトのサイズのパケット をサポートできます。これは、デフォルトのパケットサイズである1,522バイトよりもはる かに大きくなります。

| Port Settings                                 |   |
|-----------------------------------------------|---|
| Jumbo Frames: 💽 Enable<br>Port LEDs: 📄 Enable | e |
| Apply Cancel                                  |   |

ステップ3:(オプション)デバイスのLEDの消費電力を節約するために、ポートLEDの Enableチェックボックスにチェックマークを付けます。この機能を使用すると、不要な場 合はLEDを無効にし、デバイスのデバッグや接続などの状況で必要な場合はLEDを有効にす ることができます。この機能はデフォルトで有効になっています。

注:ポートLEDがディセーブルの場合、リンクステータスやアクティビティなどは表示され ません。

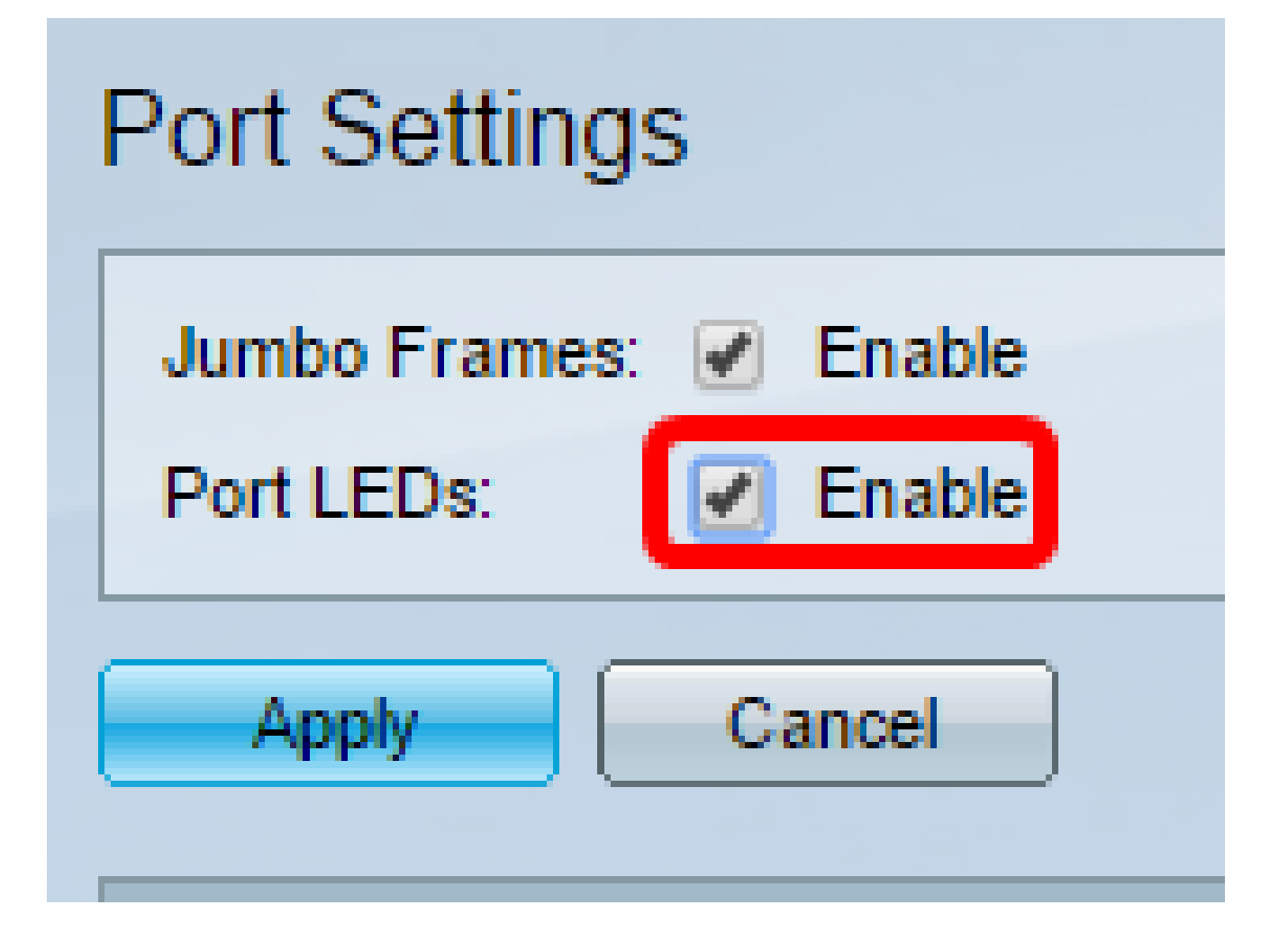

ステップ 4 : [APPLY] をクリックします。

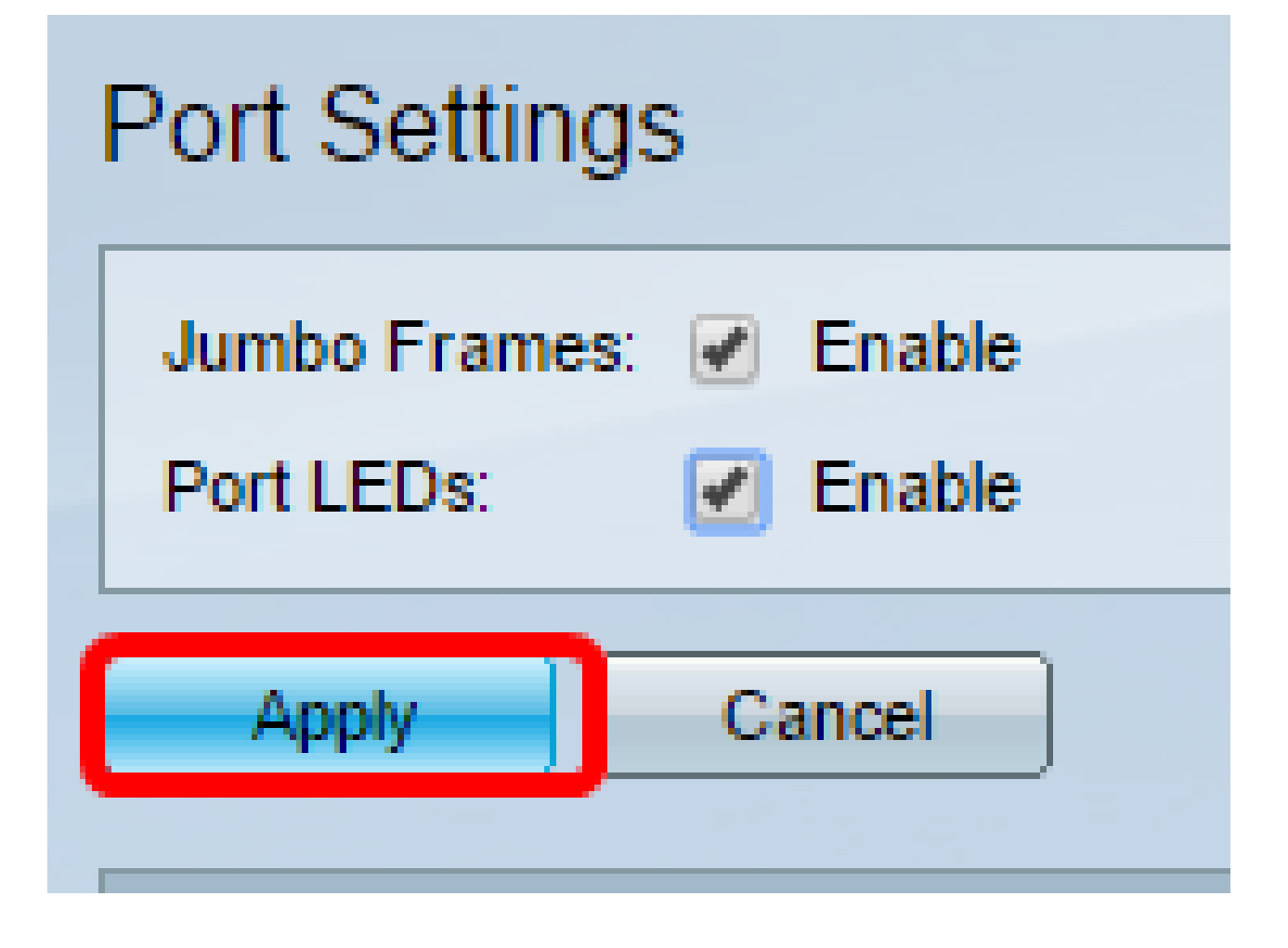

ステップ5:構成を永続的に保存するには、[構成のコピー/保存]ページに移動するか、ペー

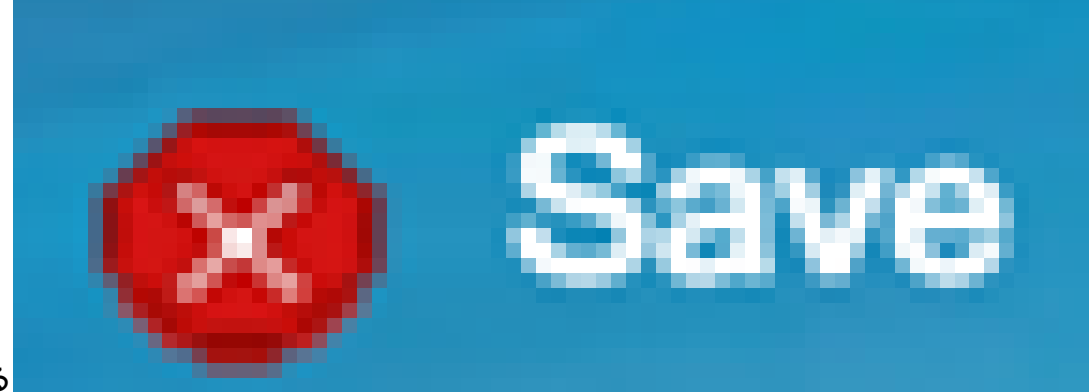

ジの上部にある

アイコンをクリックします。

手順 6 : Port Setting Tableの下で、変更する特定のポートのオプションボタンをクリックし、Editをクリックします。この例では、ポートGE12が選択されています。

| $\odot$    | 10            | GE10 |  | 1000M-Copper | Down |
|------------|---------------|------|--|--------------|------|
| 9          | 11            | GE11 |  | 1000M-Copper | Down |
| $\odot$    | 12            | GE12 |  | 1000M-Copper | Down |
| Ŭ.         | 13            | GE13 |  | 1000M-Copper | Down |
| 0          | 14            | GE14 |  | 1000M-Copper | Down |
| 0          | 15            | GE15 |  | 1000M-Copper | Down |
| 0          | 16            | GE16 |  | 1000M-Copper | Down |
| 0          | 17            | GE17 |  | 1000M-Copper | Down |
| 0          | 18            | GE18 |  | 1000M-Copper | Down |
| 0          | 19            | GE19 |  | 1000M-Copper | Down |
| 0          | 20            | GE20 |  | 1000M-Copper | Down |
| 0          | 21            | GE21 |  | 1000M-Copper | Down |
| 0          | 22            | GE22 |  | 1000M-Copper | Down |
| 0          | 23            | GE23 |  | 1000M-Copper | Down |
| 0          | 24            | GE24 |  | 1000M-Copper | Down |
| 0          | 25            | GE25 |  | 1000M-ComboC | Up   |
| $\bigcirc$ | 26            | GE26 |  | 1000M-ComboC | Down |
|            | Copy Settings |      |  | Edit         |      |

手順 7: Edit Port Settingsウィンドウが表示されます。Interfaceドロップダウンリストから 、指定したポートが手順6で選択したポートであることを確認します。それ以外の場合は、 ドロップダウン矢印をクリックして適切なポートを選択します。

| 🖹 Edit Port Settings - Google Chrome                  |             |                        |              |  |  |  |
|-------------------------------------------------------|-------------|------------------------|--------------|--|--|--|
| ① 192.168.1.254/html/port_settingsEdit.html?port=GE12 |             |                        |              |  |  |  |
|                                                       |             |                        |              |  |  |  |
| Interface:                                            | Port GE12 V | Port Type:             | 1000M-Copper |  |  |  |
| Port Description:                                     |             | (0/32 Characters Used) |              |  |  |  |
|                                                       |             |                        |              |  |  |  |

ステップ 8:Port Descriptionフィールドに任意のポート名を入力します。この例では、 1stPortが使用されています。

| [ | 🖹 Edit Port Settings - Google Chrome                |         |                         |             |  |  |  |  |
|---|-----------------------------------------------------|---------|-------------------------|-------------|--|--|--|--|
| Γ | 192.168.1.254/html/port_settingsEdit.html?port=GE12 |         |                         |             |  |  |  |  |
|   |                                                     |         |                         |             |  |  |  |  |
|   | Dest Description:                                   |         | (7/22 Observences Used) | room-copper |  |  |  |  |
|   | Port Description:                                   | 1stPort | (7/32 Characters Used)  |             |  |  |  |  |

ステップ9:スイッチのリブート時にポートが動作可能(アップ)か非動作可能(ダウン )かを選択するには、オプションボタンをクリックします。Operational Status領域には、 ポートが現在動作可能かシャットダウンしているかが表示されます。この例では、Upが選 択されています。

| Administrative Status: | O Up   | Operational Status: Down          |
|------------------------|--------|-----------------------------------|
| Time Range:            | Enable |                                   |
| Time Range Name:       | ▼ Edit | Operational Time-Range State: N/A |
|                        |        |                                   |

ステップ 10:ポートがアップ状態になる時間を設定するには、Time RangeでEnableチェッ クボックスにチェックマークを付けます。時間範囲が設定されている場合は、ポートが管理 上アップ状態のときにのみ有効です。

| Administrative Status: | <ul> <li>Up</li> <li>Down</li> </ul> | Operational Status:           | Down |
|------------------------|--------------------------------------|-------------------------------|------|
| Time Range:            | 🖉 Enable                             |                               |      |
| Time Range Name:       | ▼ Edit                               | Operational Time-Range State: | N/A  |

ステップ 11EditリンクをクリックしてTime Range ページに移動し、ポートに適用する時間 範囲プロファイルを定義します。

| Administrative Status: | <ul><li>Up</li><li>Down</li></ul> | Operational Status:           | Down |
|------------------------|-----------------------------------|-------------------------------|------|
| Time Range:            | Enable                            |                               |      |
| Time Range Name:       | Edit                              | Operational Time-Range State: | N/A  |

注:[Operational Time-Range State] 領域には、時間範囲が現在アクティブか非アクティブ かが表示されます。

ステップ 12ポップアップウィンドウが表示され、[Time Range]ページに移動すると現在の ウィンドウが閉じることを通知します。[OK] をクリックします。

| 🗋 Confi | 🗅 Confirm dialog closing - Google Chrome                                                  |  |  |  |  |  |  |  |
|---------|-------------------------------------------------------------------------------------------|--|--|--|--|--|--|--|
| () 192  | 2.168.1.254/html/ConfirmBox.html                                                          |  |  |  |  |  |  |  |
|         | The navigation to Time Range page will close the current window. Do you want to continue? |  |  |  |  |  |  |  |
|         | OK Cancel                                                                                 |  |  |  |  |  |  |  |

時間範囲ページが表示されます。

時間範囲

ステップ 13Time Range Tableの下にあるAddボタンをクリックします。

| Time Range |                  |         |          |                        |                      |                    |
|------------|------------------|---------|----------|------------------------|----------------------|--------------------|
| •          | Time Range Table |         |          |                        |                      |                    |
|            |                  | Time Ra | nge Name | Absolute Starting Time | Absolute Ending Time | Operational Status |
|            | 0 results found. |         |          |                        |                      |                    |
|            |                  | Add     | Edit.    | Delete                 |                      |                    |

Add Time Rangeウィンドウが表示されます。

ステップ 14: Time Range Nameフィールドに名前を入力します。これにより、設定した時 間範囲を簡単に特定できます。この例では、PortUpが使用されています。

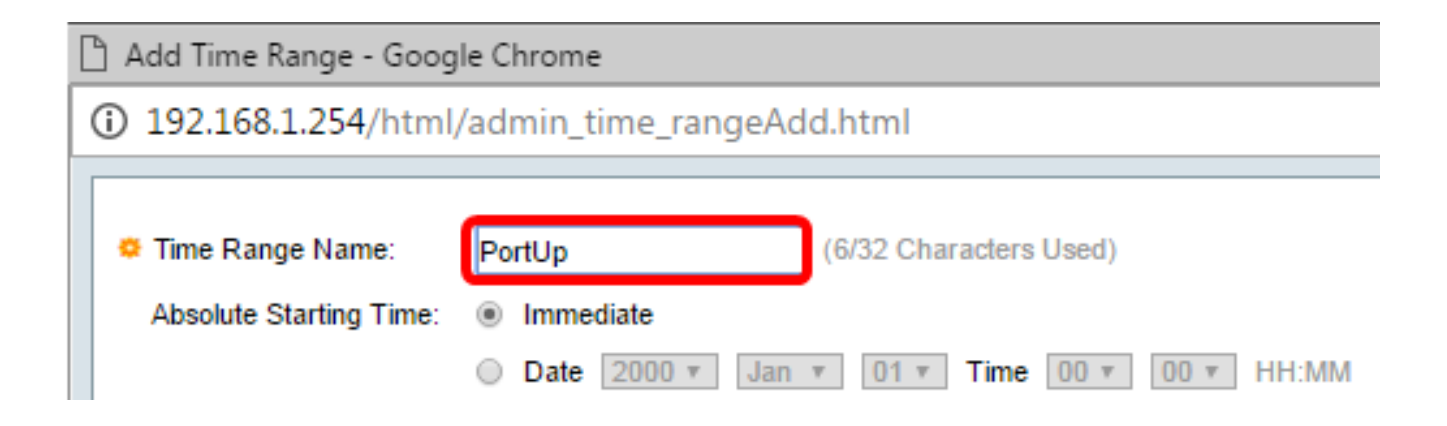

ステップ 15 : [絶対開始時間]のオプションボタンをクリックします。次のオプションがあり ます。

- Immediate:このオプションを選択すると、設定した時間範囲がすぐに適用されます。
- 「日付」 このオプションでは、年、月、日、正確な時間と分を選択して、時間範囲の開始
   時間を設定できます。

| 🗅 Add Time Range - Google Chrome |                                               |                                    |            |                      |  |  |  |
|----------------------------------|-----------------------------------------------|------------------------------------|------------|----------------------|--|--|--|
| () 192.16                        | ③ 192.168.1.254/html/admin_time_rangeAdd.html |                                    |            |                      |  |  |  |
|                                  |                                               |                                    |            |                      |  |  |  |
| Time R<br>Absolut                | ange Name:<br>e Starting Time:                | PortUp<br>Immediate<br>Date 2000 v | (6/32 Char | Time 00 v 00 v HH:MM |  |  |  |

注:この例では、Immediateが選択されています。これがデフォルト設定です。

ステップ 16:「Absolute Ending Time」のオプションボタンをクリックします。次のオプ ションがあります。

- Infinite:このオプションは、常に適用する時間範囲を設定します。
- Date:このオプションでは、年、月、日、正確な時間と分を選択して、時間範囲の特定の時間を設定できます。

| 🌣 Time Range Name:      | PortUp (6/32 Characters Used)                 |
|-------------------------|-----------------------------------------------|
| Absolute Starting Time: | Immediate                                     |
|                         | O Date 2000 v Jan v 01 v Time 00 v 00 v HH:MM |
| Absolute Ending Time:   | Infinite                                      |
|                         | O Date 2000 v Jan v 01 v Time 00 v 00 v HH:MM |
| Apply Close             |                                               |

注:この例では、Infiniteが選択されています。これがデフォルト設定です。

ステップ 17 : [APPLY] をクリックします。

ステップ 18 : 構成を永続的に保存するには、[構成のコピー/保存]ページに移動するか、ペ

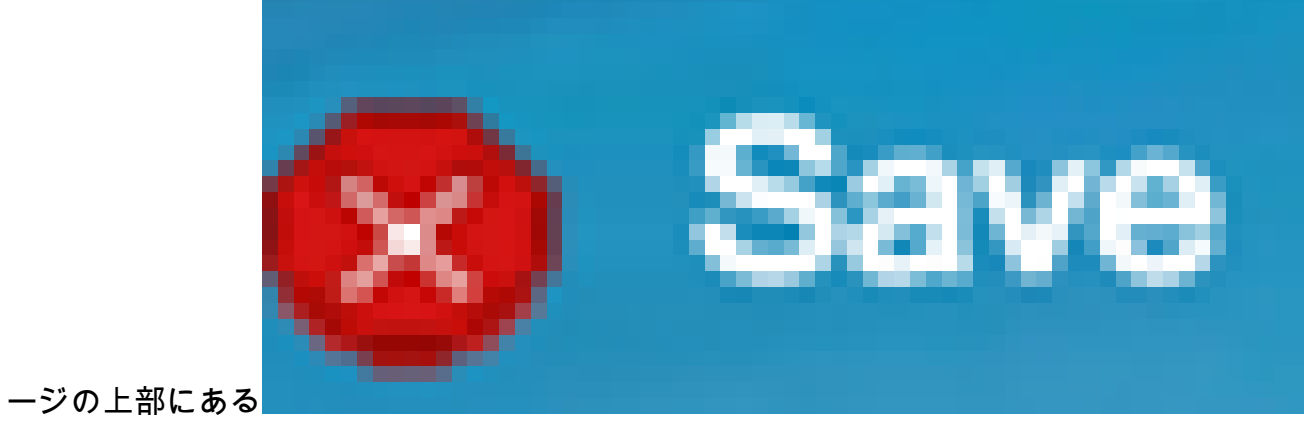

アイコンをクリックします。

ステップ 19: Port ManagementのPort Settingsウィンドウに戻ります。

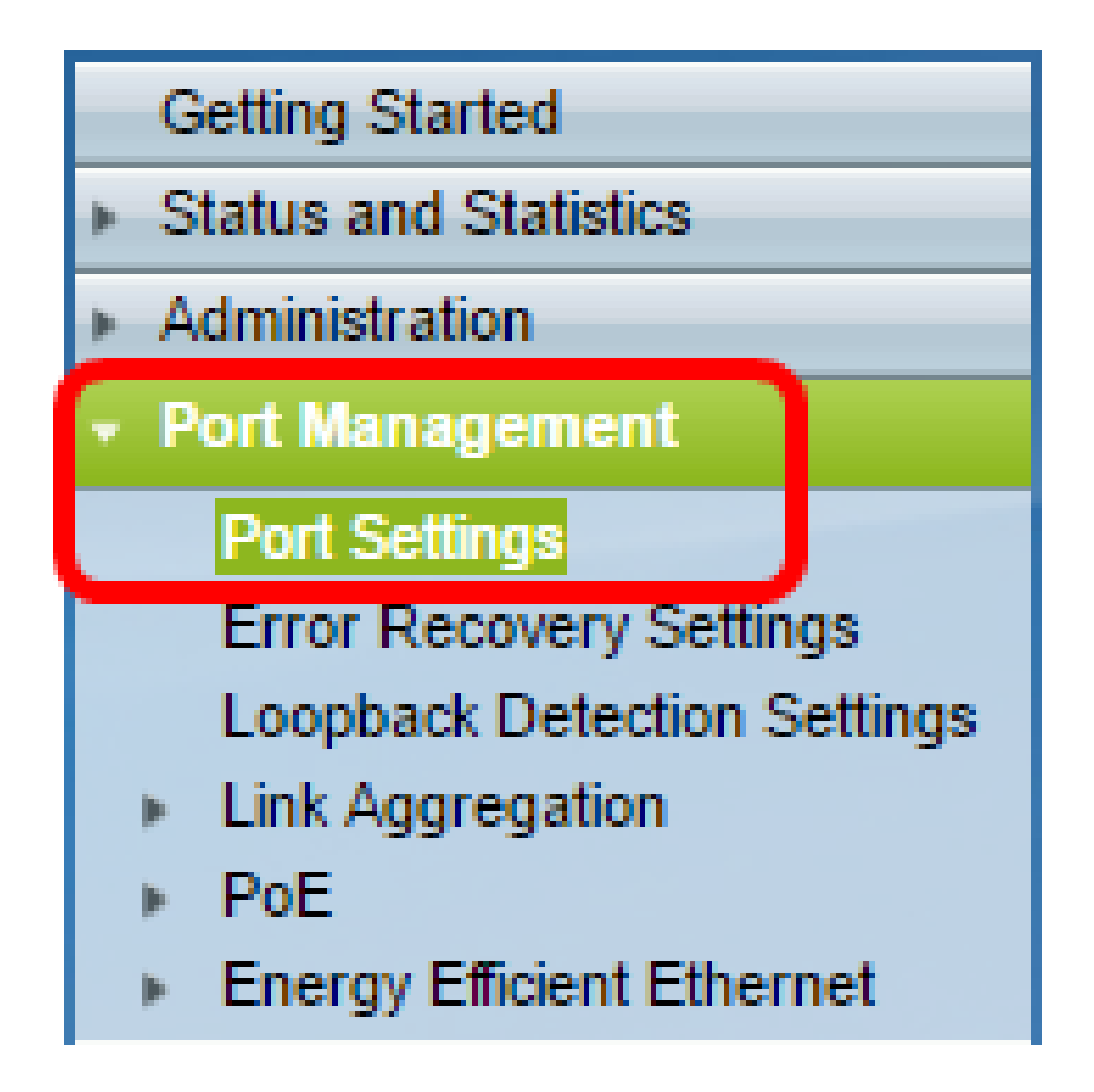

ステップ 20:以前に選択したポートをクリックし、Editボタンをクリックして、Edit Port Settingsウィンドウに戻ります。

| $\bigcirc$ | 10       | GE10  | 1000M-Copper | Down |
|------------|----------|-------|--------------|------|
| 0          | 11       | GE11  | 1000M-Copper | Down |
| 0          | 12       | GE12  | 1000M-Copper | Down |
| 0          | 13       | GE13  | 1000M-Copper | Down |
| $\odot$    | 14       | GE14  | 1000M-Copper | Down |
| $\odot$    | 15       | GE15  | 1000M-Copper | Down |
| $\odot$    | 16       | GE16  | 1000M-Copper | Down |
| $\odot$    | 17       | GE17  | 1000M-Copper | Down |
| $\odot$    | 18       | GE18  | 1000M-Copper | Down |
| 0          | 19       | GE19  | 1000M-Copper | Down |
| $\odot$    | 20       | GE20  | 1000M-Copper | Down |
| 0          | 21       | GE21  | 1000M-Copper | Down |
| $\odot$    | 22       | GE22  | 1000M-Copper | Down |
| $\odot$    | 23       | GE23  | 1000M-Copper | Down |
| $\odot$    | 24       | GE24  | 1000M-Copper | Down |
| $\odot$    | 25       | GE25  | 1000M-ComboC | Up   |
| $\odot$    | 26       | GE26  | 1000M-ComboC | Down |
|            | Copy Set | tings | Edit         |      |

ステップ21:(オプション)自動ネゴシエーションのEnableチェックボックスにチェックマ ークを付けます。これにより、ポートは転送レート、デュプレックスモード、およびフロー 制御機能を他のデバイスにアドバタイズできます。

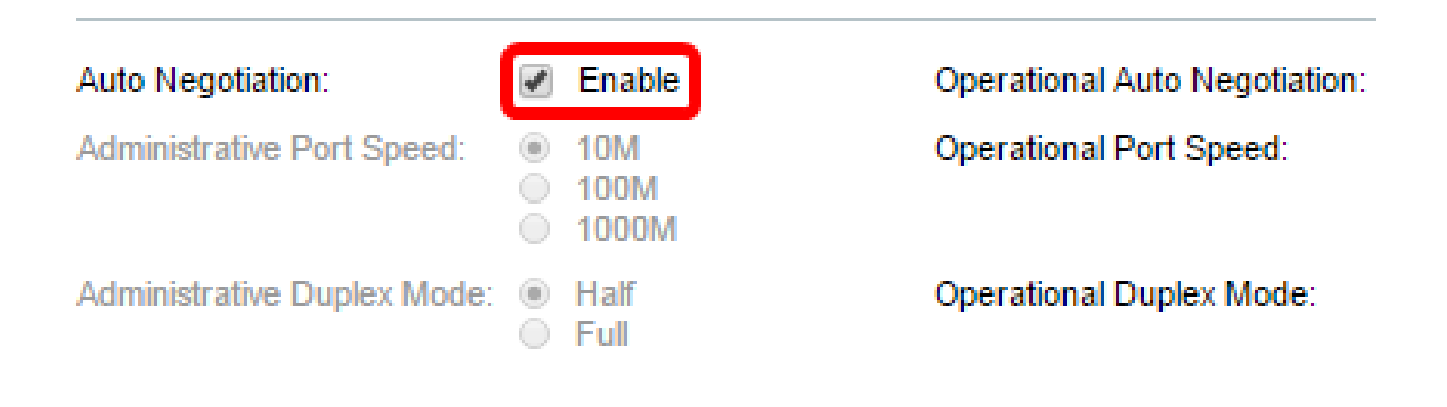

注: Operational Auto Negotiationエリアには、ポートの現在の自動ネゴシエーションステー タスが表示されます。

ステップ22:(オプション)Administrative Port Speedのオプションボタンをクリックして、 ポートタイプに基づいてポートの速度設定を選択します。次のオプションがあります。

- 1,000 万
- 1億
- 1億

注:管理ポートの速度を設定できるのは、オートネゴシエーションがイネーブルになってい ない場合だけです。この例では、100Mが選択されています。

| Auto Negotiation:           |   | Enable               | Operational Auto Negotiation: |
|-----------------------------|---|----------------------|-------------------------------|
| Administrative Port Speed:  | • | 10M<br>100M<br>1000M | Operational Port Speed:       |
| Administrative Duplex Mode: | • | Half<br>Full         | Operational Duplex Mode:      |

注:Operational Port Speed領域には、ネゴシエーションの結果である現在のポート速度が 表示されます。

ステップ 23:管理用二重モードのオプションボタンをクリックします。次のオプションが あります。

- Full:これにより、スイッチとクライアント間の両方向の伝送を同時にサポートするインタ ーフェイスが有効になります。
- ハーフ:これにより、スイッチとクライアント間の転送をインターフェイスが一度に1方向 でサポートできるようになります。

注:Administrative Port Speedは、Auto Negotiationがイネーブルになっていない場合にのみ 設定できます。この例では、「Full」が選択されています。

| Auto Negotiation:           |         | Enable               | Operational Auto Negotiation: |
|-----------------------------|---------|----------------------|-------------------------------|
| Administrative Port Speed:  | $\odot$ | 10M<br>100M<br>1000M | Operational Port Speed:       |
| Administrative Duplex Mode: |         | Half<br>Full         | Operational Duplex Mode:      |

注: Operational Duplex Modeエリアには、ネゴシエーションの結果として現在の二重モードが表示されます。

ステップ 24: Auto Advertisement速度のオプションボタンをクリックして、ポートによっ てアドバタイズされるアドバタイズメント機能を選択します。次のオプションがあります。

- すべての速度
- 1,000万
- 1億
- 10M/1億
- 1億

| Auto Advertisement Speed: | All Speed<br>10M | Operational Advertisement: |
|---------------------------|------------------|----------------------------|
|                           | 0 100M           |                            |
|                           | 1000/10000       |                            |

注:この例では、[すべての速度]が選択されています。これがデフォルト設定です。

ステップ 25: Auto Advertisement Duplexのオプションボタンをクリックして、ポートによってアドバタイズされるデュプレックスモードを選択します。次のオプションがあります。

- All Duplex:全二重モードを受け入れることができます。
- Full:これにより、スイッチとクライアント間の両方向の伝送を同時にサポートするインタ ーフェイスが有効になります。
- ハーフ:これにより、スイッチとクライアント間の転送をインターフェイスが一度に1方向 でサポートできるようになります。

注:この例では、「Full」が選択されています。

| Auto Advertisement Speed:  | $\odot$ | All Speed<br>10M<br>100M<br>10M/100M<br>1000M | Operational Advertisement: |
|----------------------------|---------|-----------------------------------------------|----------------------------|
| Auto Advertisement Duplex: | 0       | All Duplex<br>Half<br>Full                    |                            |

注: Operational Advertisement領域には、ネゴシエーションプロセスを開始するためにポートのネイバーに現在公開されている機能が表示されます。

ステップ26:(オプション)背圧のEnableまたはDisableオプションボタンをクリックします 。バックプレッシャモードを有効にすると、スイッチが輻輳しているときにポートでパケッ ト受信速度が低下します。リモートポートを無効にし、信号を妨害してパケットを送信しな いようにします。このモードは、半二重モードと一緒に使用されます。

| Back Pressure: | <ul> <li>Enable</li> <li>Disable</li> </ul>                           |                       |
|----------------|-----------------------------------------------------------------------|-----------------------|
| Flow Control:  | <ul> <li>Enable</li> <li>Disable</li> <li>Auto-Negotiation</li> </ul> | Current Flow Control: |
|                |                                                                       | Member in LAG:        |
| Apply Close    |                                                                       |                       |

注:この例では、Disableが選択されています。

ステップ27:(オプション)ポートのフロー制御のオプションボタンをクリックします。次 のオプションがあります。

- Enable:802.3Xでフロー制御を有効にします。
- Disable:802.3Xのフロー制御を無効にします。
- Auto-Negotiation:ポートのフロー制御の自動ネゴシエーションを有効にします(全二重モードの場合のみ)。

注: Current Flow Control領域には、802.3Xフロー制御の現在のステータスが表示されます

| Back Pressure: | <ul> <li>Enable</li> <li>Disable</li> </ul>                           |                       |
|----------------|-----------------------------------------------------------------------|-----------------------|
| Flow Control:  | <ul> <li>Enable</li> <li>Disable</li> <li>Auto-Negotiation</li> </ul> | Current Flow Control: |
|                |                                                                       | Member in LAG:        |
| Apply Close    |                                                                       |                       |

注:この例では、自動ネゴシエーションが選択されています。

ステップ 28 : [APPLY] をクリックします。

ステップ 29:構成を永続的に保存するには、[構成のコピー/保存]ページに移動するか、ペ

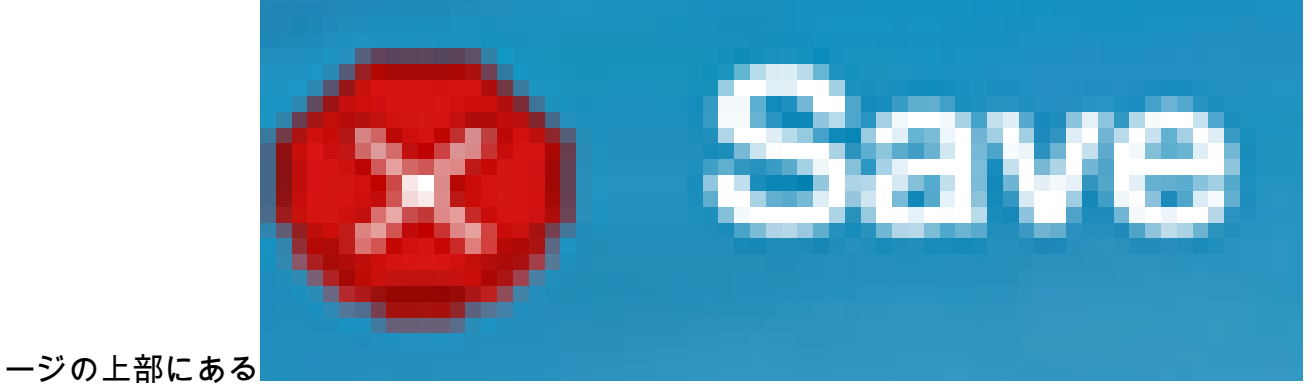

アイコンをクリックします。

## 設定の確認

o

ステップ1: Port Management > Port Settingsの順に選択します。

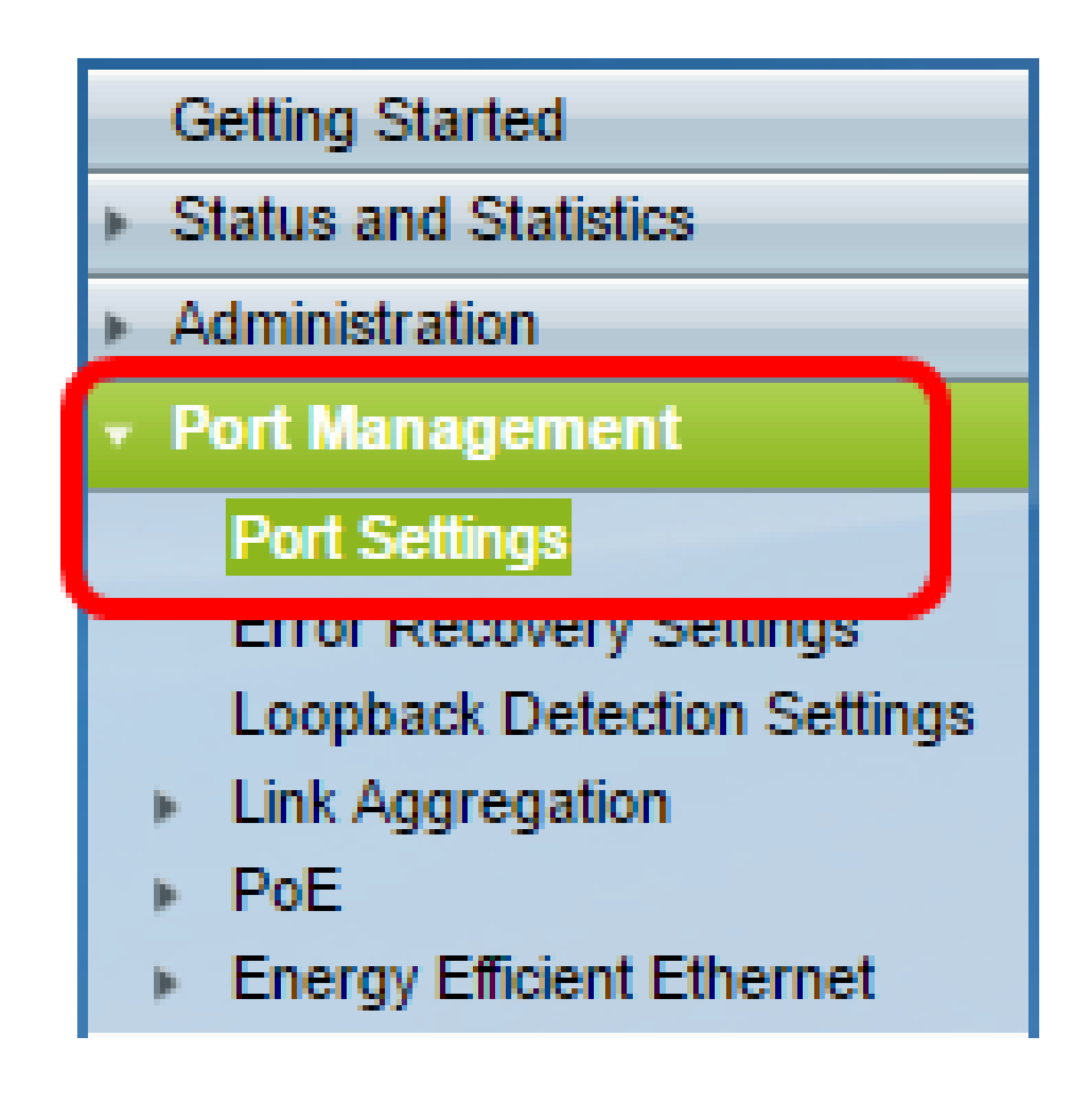

ステップ 2:ポート設定テーブルで、変更したポートの設定をチェックして設定を確認しま す。

|   | Entry N | lo. Por | Description | Port Type | Operation | al Status | Working Time Range |             | ta inte | Port Speed | Duplex Mode |
|---|---------|---------|-------------|-----------|-----------|-----------|--------------------|-------------|---------|------------|-------------|
|   | -       |         |             |           |           |           | Name               | Operational | Status  |            |             |
| 0 | 1       | GE      |             | 1000M-Co  | pper Do   | wn        |                    |             |         |            |             |
| 0 | 2       | GE2     | 2           | 1000M-Co  | pper Do   | wn        |                    |             |         |            |             |
| 0 | 3       | GE      | 3           | 1000M-Co  | pper Do   | wn        |                    |             |         |            |             |
| 0 | 4       | GE4     | ŧ.          | 1000M-Co  | pper Do   | wn        |                    |             |         |            |             |
| 0 | 5       | GE      | 5           | 1000M-Co  | pper Do   | wn        |                    |             |         |            |             |
| 0 | 6       | GE      | }           | 1000M-Co  | pper Do   | wn        |                    |             |         |            |             |
| 0 | 7       | GE      | 7           | 1000M-Co  | pper Do   | wn        |                    |             |         |            |             |
| 0 | 8       | GE      | }           | 1000M-Co  | pper Do   | wn        |                    |             |         |            |             |
| 0 | 9       | GE      | )           | 1000M-Co  | pper Do   | wn        |                    |             |         |            |             |
| 0 | 10      | GE      | 0           | 1000M-Co  | pper Do   | wn        |                    |             |         |            |             |
| 2 | 11      | GE      | 1           | 1000M-Co  | noer Do   | wm        |                    |             |         |            |             |
| ۰ | 12      | GE      | 2 1stPort   | 1000M-Co  | pper U    | Р         | PortUp             | Active      |         | 1000M      | Full        |
| 0 | 13      | GE      | 3           | TUUUM-CO  | pper Do   | wn        |                    |             |         |            |             |
| 0 | 14      | GE      | 4           | 1000M-Co  | pper Do   | wn        |                    |             |         |            |             |
| 0 | 15      | GET     | 5           | 1000M-Co  | pper Do   | wn        |                    |             |         |            |             |

これで、スイッチでTime-Based Port Managementが正常に設定されました。

翻訳について

シスコは世界中のユーザにそれぞれの言語でサポート コンテンツを提供するために、機械と人に よる翻訳を組み合わせて、本ドキュメントを翻訳しています。ただし、最高度の機械翻訳であっ ても、専門家による翻訳のような正確性は確保されません。シスコは、これら翻訳の正確性につ いて法的責任を負いません。原典である英語版(リンクからアクセス可能)もあわせて参照する ことを推奨します。